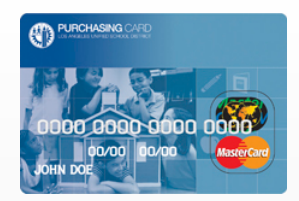

Follow instructions to retrieve the P-Card Reconciliation Report (see Quick Tips for P-Card Reports).
From the list of transactions in the report, double click on the document number

|        |            |            | K          |
|--------|------------|------------|------------|
| POSTED | 02/22/2014 | 5900086286 | AMAZON.COM |

> To add an attachment click on the half triangle

| Display Document: Data Entry View |                     |  |  |  |  |  |  |  |
|-----------------------------------|---------------------|--|--|--|--|--|--|--|
| 🖷 🕄 🚇 🏭 Display Currency          | Ceneral Ledger View |  |  |  |  |  |  |  |
| Data Entry View                   |                     |  |  |  |  |  |  |  |

> SAP will display a list of actions. Click on **Create...**Then **Create Attachment** 

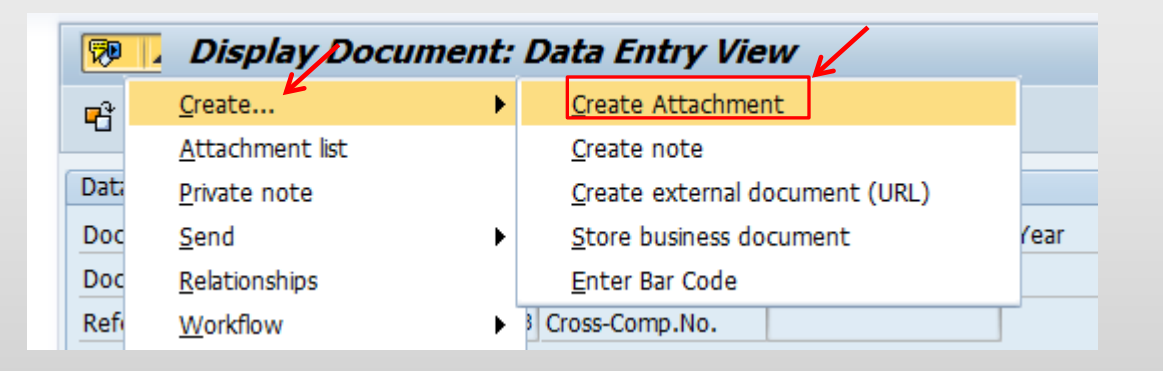

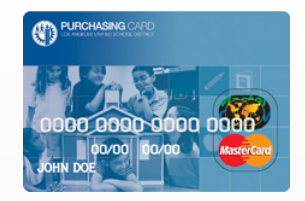

> SAP will prompt an Import File box. Upload your scanned document using the "Open" button, once you click and highlight your documents(receipts), click on "Open" again.

| Import file                           |                                                                                                    |                                                                                                    |                                                                                                    | ×                                                                         |
|---------------------------------------|----------------------------------------------------------------------------------------------------|----------------------------------------------------------------------------------------------------|----------------------------------------------------------------------------------------------------|---------------------------------------------------------------------------|
| Look <u>i</u> n:                      | FORMS                                                                                                    |                                                                                                    | - 6 🔊 📂 💷                                                                                                    |                                                                           |
| Desktop<br>c\$ (\\client)<br>Computer | Name<br>Citibank Ap<br>Citibank Scl<br>Copy of Rec<br>ExceptionRe<br>FAX COVER<br>New_App<br>New_Fuel A<br>New_Ludat | proving Official Set Up<br>nool Approving Official Set Up<br>conciliation Asst Form-2014<br>:questForm_FY13<br>SHEET<br>pp | Date modified<br>1/8/2014 8:59 AM<br>1/8/2014 8:56 AM<br>1/9/2014 1:59 PM<br>12/17/2013 2:27 PM<br>8/12/2013 1:26 PM<br>7/11/2014 4:10 PM<br>7/11/2014 4:07 PM | Type<br>Micro:<br>Micro:<br>Adobe<br>Micro:<br>Micro:<br>Micro:<br>Micro: |
|                                       | P-Card Agg                                                                                                    | reement                                                                                                    | 12/18/2013 10:10 A                                                                                                    | Adobe                                                                     |
|                                       | P-Card App                                                                                                    | AgreementForm-FY14<br>icationProcess-v2<br>n House Invite-APR-2014                                                         | 12/13/2013 3:25 PM<br>12/16/2013 2:36 PM<br>4/9/2014 3:38 PM                                                                                                   | Adobe<br>Micro:                                                           |
|                                       | P-Card Upd                                                                                                    | ate Form                                                                                                    | 2/19/2014 10:23 AM                                                                                                    | Adobe 🕶                                                                   |
|                                       | File <u>n</u> ame:                                                                                                   | P-Card Aggreement                                                                                                    | <b>•</b>                                                                                                    | Open                                                                      |
|                                       | Files of type:                                                                                                    | All Files (*.*)                                                                                                    | <b>~</b>                                                                                                    | Cancel                                                                    |

> The bottom of the page will display when the attachment is successfully created...

| Itm                                     | PBk | РК | Account    | SG | Description      | G/L Account | Purchasing Doc. | Item | Clrng doc. | Σ | Amount  | Fund     | Functional Area | Funded Prg | Cost |
|-----------------------------------------|-----|----|------------|----|------------------|-------------|-----------------|------|------------|---|---------|----------|-----------------|------------|------|
| 1                                       |     | 31 | 7000001190 |    | TUYET TRAN       | 950003      |                 |      |            |   | 159.90- |          | 0000-0000-00000 | REV99999   |      |
| 2                                       |     | 40 | 430001     |    | General Supplies | 430001      |                 |      |            | : | 159.90  | 010-0000 | 1110-1000-13027 | OPR00000   | 173  |
| = 0.00                                  |     |    |            |    |                  |             |                 |      |            |   |         |          |                 |            |      |
|                                         |     |    |            |    |                  |             |                 |      |            |   |         |          |                 |            |      |
| K K                                     |     |    |            |    |                  |             |                 |      |            |   |         |          |                 |            |      |
| The attachment was successfully created |     |    |            |    |                  |             |                 |      |            |   |         |          |                 |            |      |